# **SIPROTEC 4 PROFIBUS DP Communication Modules with Fiber-optical Interface**

## Validity

This Service Information is valid for:

- PROFIBUS DP communication modules from HW revision 4 with fiber-optical interface
- Installations with fiber-optical ring topology where only PROFIBUS DP modules from HW revision 4 are interconnected

The hardware revision of the PROFIBUS DP communication modules is recognizable in build-in condition at the rear of the SIPROTEC device at the labeling of the communication module mounting bracket:

- up to HW revision 3: identification "P-Slave"
- from HW revision 4: identification "Profibus"

| 0                                                                               | 0 0                                                                                            |
|---------------------------------------------------------------------------------|------------------------------------------------------------------------------------------------|
| Ch1 P-Slave  P-Master Ch2                                                       | Ch1 Profibus Ch2                                                                               |
| $  \longrightarrow \bullet  \bullet \longrightarrow  \bullet \longrightarrow  $ | $  \longrightarrow \bullet  \bullet \longrightarrow  \longrightarrow  \bullet \longrightarrow$ |
| Lun to HW/ rovision 3                                                           | from HVM rovision 4                                                                            |

up to HW revision 3

from HVV revision 4

## Preface

For all SIPROTEC4 fiber-optical PROFIBUS DP modules (independent of the HW revision), the default settings of the build-in Optical Link Module are:

- OLM V2 (SINEC L2) device compatible
- Redundancy function = enabled.

This ensures that modules of both HW revisions can be interconnected.

Fiber-optical communication modules from HW revision 4 offer in addition the OLM V3 settings of the SIMATIC NET devices OLM/G12 (6GK1502-3CB10 / 6GK1503-3CB00).

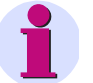

## Note:

If only fiber-optical PROFIBUS DP modules from HW revision 4 are used then we recommend operating all OLM/G12 devices and PROFIBUS DP communication modules of the SIPROTEC devices in the fiber-optical ring in OLM V3 mode.

siemens-russia.com

This Service information gives associated configuration hints.

Additional information of the properties and parameters of the PROFIBUS DP communication modules are described in the "SIPROTEC 4 - PROFIBUS-DP Communication profile" /1/.

|      |                                                            |            |      | Date    | 2007-08-20   |                                  |  |  |  |
|------|------------------------------------------------------------|------------|------|---------|--------------|----------------------------------|--|--|--|
|      |                                                            |            |      | Name    | Förster      | Service Information SIPROTEC 4   |  |  |  |
|      |                                                            |            |      | Revised | Dr. Wache    | Communication Modules            |  |  |  |
|      |                                                            |            |      | Norm.   |              | PROFIBUS DP / Fiber-optical Ring |  |  |  |
|      |                                                            |            |      |         |              |                                  |  |  |  |
|      |                                                            |            |      | SIEM    | ENS AG       | Page                             |  |  |  |
|      |                                                            |            |      | PT      | DEA          |                                  |  |  |  |
| 1    | Inital                                                     | 2007-08-20 | Fö   | Power   | Transmission | 1/7                              |  |  |  |
| Rev. | Note                                                       | Date       | Name | and     | Distribution |                                  |  |  |  |
|      | SIEMENS AG · Alle Rechte vorbehalten · All rights reserved |            |      |         |              |                                  |  |  |  |

| <text><image/><image/><image/><section-header></section-header></text>                                                                                                    | <text><text><image/><image/></text></text>                                                                                                    | Bus Topology                                                                                                    |                                     |                                                                          |                                                                                                  |
|----------------------------------------------------------------------------------------------------|----------------------------------------------------------------------------------------------------|----------------------------------------------------------------------------------------------------|-------------------------------------|--------------------------------------------------------------------------|--------------------------------------------------------------------------------------------------|
| <image/> <image/> <image/> <image/>                                                                                                    | <complex-block><complex-block><complex-block></complex-block></complex-block></complex-block>                                                                                                    | The following figure shows<br>In this example three SIPR<br>via an OLM/G12 to a PROF                                                                                                    | a typical f<br>OTEC4 de             | fiber-optical PR<br>evices are inter<br>? master.                        | OFIBUS DP installation.<br>connected in a fiber-optical ring and connected                       |
| <image/> <image/> <image/> <image/>                                                                                                    | <complex-block><complex-block></complex-block></complex-block>                                                                                                    | Fiber-optical rin                                                                                                    | ng topology                         | у                                                                        | Legend                                                                                           |
| <image/> <image/> <image/> <image/> <section-header></section-header>                                                                                                    | <image/> <image/> <image/>                                                                                                    | " <mark>0</mark> M                                                                                                    |                                     |                                                                          | PROFIBUS DP Master                                                                               |
| <page-header><page-header><image/><image/><section-header><image/></section-header></page-header></page-header>                                                                                                    | <page-header><page-header><image/><image/><section-header><section-header></section-header></section-header></page-header></page-header>                                                                                                    | RS485                                                                                                    | O<br>TUT Fibe                       | roptic                                                                   | OLM/G12                                                                                          |
| <section-header>Figure 1: Fiber-optical ing topologyGonfiguration of the PROFIBUS DP Interface of the SIPROTEC Devices1. Mapping File Selection and Basic Bus SettingsImage: Selection and Basic Bus SettingsImage: Selection and Basic Bus SettingsImage: Selection and Basic Bus SettingsImage: Selection and Basic Bus SettingsImage: Selection and Basic Bus SettingsImage: Selection and Basic Bus SettingsImage: Selection and Basic Bus SettingsImage: Selection and Basic Bus SettingsImage: Selection and Basic Bus SettingsImage: Selection and Basic Bus SettingsImage: Selection and Basic Bus SettingsImage: Selection and Basic Bus SettingsImage: Selection and Basic Bus SettingsImage: Selection and Selection and Selection and Selection and Selection and Selection and Selection and Selection and Selection and Selection and Selection and Selection and Selection Bellection and Selection Bellection and Selection Bellection and Selection Bellection and Selection Bellection and Selection Bellection and Selection Bellection and Selection Bellection Bellection Be</section-header>                                                                                                    | <section-header><section-header></section-header></section-header>                                                                                                    |                                                                                                    |                                     |                                                                          | SIPROTEC4 device with<br>fiber-optical<br>PROFIBUS DP module                                     |
| <section-header><section-header><section-header></section-header></section-header></section-header>                                                                                                    | <section-header><section-header></section-header></section-header>                                                                                                    | Figure 1: Fiber-optical ring topolog                                                                                                    | L                                   |                                                                          |                                                                                                  |
| Consiguration of the PROFIBUS DP Interface of the SIPROTEC Devices         1. Mapping File Selection and Basic Bus Settings         Setting to Configuration         Setting to Configuration         Setting to Configuration         Setting to Configuration         Setting to Configuration         Setting to Configuration         Setting conp         Setting conp         Seting conp<                                                                                                    | <image/>                                                                                                    |                                                                                                    | <b>BBA</b> =                        |                                                                          |                                                                                                  |
| 1. Mapping File Selection and Basic Bus SettingsImage: Device ConfigurationImage: Device Configuration </th <th><image/></th> <th>Configuration of the</th> <th>PROFIB</th> <th>SUS DP Inter</th> <th>Tace of the SIPROTEC Devices</th>                                                                                                    | <image/>                                                                                                    | Configuration of the                                                                                                    | PROFIB                              | SUS DP Inter                                                             | Tace of the SIPROTEC Devices                                                                     |
| Sector       Sector         Sector       Sector         Sector       Sector <td< th=""><th><form></form></th><th>1. Mapping File Selection</th><th>n and Basi</th><th>ic Bus Setting</th><th>s</th></td<>                                                                                                    | <form></form>                                                                                                    | 1. Mapping File Selection                                                                                                    | n and Basi                          | ic Bus Setting                                                           | s                                                                                                |
| Performance       Device Configuration         Bit Monsurer       Performance         Bit Monsurer       Performance         Bit Monsu                                                                                                    | <form>         Performance       Deter Configuration         Performance       Performance         Performance       Performance         Performance       Peri</form>                                                                                                    | ⊡-\$3, Offline Se                                                                                                    | elect function                      |                                                                          |                                                                                                  |
| Figure 2: SIPROTEC4 - Mapping file selection in DIGSI          For end Discrete To The Street To The Street To Th | Wessard State State S                                                                                                    | ∰                                                                                                    | Device Configura<br>Masking I/O (Co | ation<br>onfiguration                                                    |                                                                                                  |
| Figure 2: SIPROTEC4 - Mapping file selection in DIGSI                                                                                                    | Set ad volved vertige Croup       Set ap of on PC: VD. Addressee: Operator Interace       Addressee: Addressee: Addr                                                                                                    |                                                                                                    | Default Displa                      | nterface Settings                                                        | ×                                                                                                |
| Figure 2: SIPROTEC4 - Mapping file selection in DIGSI         Figure 2: SIPROTEC4 - Mapping file selection in DIGSI         Sitements and the revision of the revision of t                                                       | Setting Group<br>Bestering Group<br>Bestering Group<br>B |                                                                                                    | CFC<br>Power System                 | Serial port on PC: VD Add                                                | resses   Operator Interface   Service interface   Additional protocols at device                 |
| Figure 2: SIPROTEC4 - Mapping file selection in DIGSI         Setting Group Colspan="2">Mapping file selection in DIGSI         Setting Group Colspan="2">Colspan="2">POFIBUS OP standard mapping 35 V02.00.01 (with event list [CS3000L1940B00G v Models-specific setting:         V // 75161.75161.75161.84.00(63 PPOFIBUS OP standard mapping 35 V02.00.01 (with event list)         V // POFIBUS OP standard mapping 35 V02.00.01 (with event list)         V // POFIBUS OP standard mapping 35 V02.00.01 (with event list)         V // POFIBUS Spitem Mapping file selection analysis of the optical interface.         // // POFIBUS Spitem Management Service         // // Tree synchroit status in the Most         // // Tree synchroit status in the Most         // // Tree synchroit status bit 0 = no - without status in the Most         // // Tree synchroit status bit 0 = no - without status in the Most         // // Tree synchroit status bit 0 = no - without status bit 0 = no - without status b                                                                                                    | Wigsong Hit:       FPIOFBUS-DP standard mapping 35 with event list [CS3004.1380-B00 million of the provide setting:         Wigsong Hit:       FPIOFBUS-DP standard mapping 35 V02.00.01 (with event list [CS3004.1380-B00 million of the provide setting:         Wigsong Hit:       FPIOFBUS-DP standard mapping 35 V02.00.01 (with event list [CS3004.1380-B00 million of the provide setting:         Wigsong Hit:       FPIOFBUS-DP standard mapping 35 V02.00.01 (with event list [CS3004.1380-B00 million of the provide setting:         Wigsong Hit:       FPIOFBUS-DP standard mapping 35 V02.00.01 (with event list [CS3004.1380-B00 million of the provide setting:         Wigsong Hit:       FPIOFBUS-DP standard mapping 35 V02.00.01 (with event list [CS3004.1380-B00 million of the provide setting:         Wigsong Hit:       FPIOFBUS-DP standard mapping 35 V02.00.01 (with event list [CS3004.1380-B00 million of the provide setting:         Wigsong Hit:       FPIOFBUS-DP standard mapping 35 V02.00.01 (with event list [CS3004.1380-B00 million of the provide setting:         Wigsong Hit:       FPIOFBUS-DP standard mapping 35 V02.00.01 (with event list [CS3004.1380-B00 million of the provide setting:         Wigsong Hit:       FPIOFBUS-DP standard mapping 35 V02.00.01 (with event list [CS3004.1380-B00 million of the provide setting:         Wigsong Hit:       FPIOFBUS-DP standard mapping 35 V02.00.01 (with event list [CS3004.1380-B00 million of the provide setting:         Wigsong Hit:       FPIOFBUS-DP standard mapping 35 V02.00.01 (with event list [CS3004.1380-B00 million of the provide setting:      <                                                                                                    |                                                                                                    | Setting Group                       | Communications module:                                                   | Profibus DP Slave, RS485                                                                         |
| Figure 2: SIPROTEC4 - Mapping file selection in DIGSI         Image: Signed and the specific setting:         Image: Signed and the specific setting:         Image: Signe and the specific setting:         Imag                                                                                                    | Image: Charge Group Calling raphic               // 73/51.75/54.64.0003/PD/FBUS-DP standard mapping 35 V02:00.01 (with event left)             // PROFIBUS-DP standard mapping 35 V02:00.01 (with event left)             // PROFIBUE-DP standard mapping 35 V02:00.01                                                                                                    |                                                                                                    | Setting Group                       | Mapping file:                                                            | PROFIBUS-DP standard mapping 3-5 with event list (C53000-L1840-B006                              |
| Figure 2: SIPROTEC4 - Mapping file selection in DIGSI         Figure 2: SIPROTEC4 - Mapping file selection in DIGSI         SIEMENS AG - Alle Rechte vorbehalten - All rights reserved                                                                                                    | initial       2007-08-20       Fö         initial       2007-08-20       Fö       Pro Exerved         initial       2007-08-20       Fö       Pro Exerved         initial       2007-08-20       Fö       Pro Exerved         initial       2007-08-20       Fö       Pro Exerved         initial       2007-08-20       Fö       Prover Transmission         initial       2007-08-20       Fö       Prover Transmission         initial       2007-08-20       Fö       Prover Transmission         initial       2007-08-20       Fö       Prover Transmission                                                                                                    | 2 <u>1</u>                                                                                                    | Setting Group                       | Module-specific settings:                                                |                                                                                                  |
| Figure 2: SIPROTEC4 - Mapping file selection in DIGSI         Image: Sign of the selection in DIGSI         Image: Sign of the selection in DIGSI                                                                                                    | implementation       // FROFBUS OP Have address (1128);         implementation       implementation         implementation       implementation         implementation <th></th> <th>¦Oscillographic<br/>¹General Devic∈</th> <th>// 7SJ617SJ64, 6MD63<br/>//</th> <th>3 PROFIBUS-DP standard mapping 3-5 V02.00.01 (with event list)</th>                                                                                                    |                                                                                                    | ¦Oscillographic<br>¹General Devic∈  | // 7SJ617SJ64, 6MD63<br>//                                               | 3 PROFIBUS-DP standard mapping 3-5 V02.00.01 (with event list)                                   |
| Bit Passwords                                                                                                    | Implasswords                                                                                                    | ₩.                                                                                                    | Time Synchroi<br>Interfaces         | // PROFIBUS-DP slave                                                     | address (1126):                                                                                  |
| Figure 2: SIPROTEC4 - Mapping file selection in DIGSI    Figure 2: SIPROTEC4 - Mapping file selection in DIGSI          Service Information SIPROTEC 4         Mame       Förster         Revised       Dr. Wache         Product       Revised         Dr. Wache       Revised         Product       Sitemension                                                                                                    | Image: Standard Standard S                                                                                                    | or a straight a straight of the straight of the straight of th | Passwords                           | // PNO identification nur                                                | nber                                                                                             |
| Figure 2: SIPROTEC4 - Mapping file selection in DIGSI         Image: Sign of the selection in DIGSI         Image: Sign of the selection in DIGSI                                                                                                    | igure 2: SIPROTEC4 - Mapping file selection in DIGSI                                                                                                    |                                                                                                    | Additional Fun                      | // (0x80A1 = PROFIBUS<br>// 0x80BC = PROFIBUS<br>GlobalSection DB. Ident | i module with isolated RS485 interface,<br>module with fibre-optical interface):<br>No = Dv8RRC! |
| Figure 2: SIPROTEC4 - Mapping file selection in DIGSI         Image: Signification of the selection of the selection of                             | isitual sector.DPT messynch.adle = 0;         isitual sector.DPT messynch.adle = 0;         isitual sector.DPT messyncon.adle = 0; <t< th=""><th></th><th></th><th>// Time synchronization</th><th>using PROFIBUS System Management Service</th></t<>                                                                                                    |                                                                                                    |                                     | // Time synchronization                                                  | using PROFIBUS System Management Service                                                         |
| Figure 2: SIPROTEC4 - Mapping file selection in DIGSI         Image: Signal card bit of the unsigned long value in the Most is the D = no - without status bit D = no - without status bit D = no - w                             | initial       2007-08-20         Note       Date         Note       Date         Note       Date         Note       Date         Note       Date         Note       Date         Note       Date         Note       Date         Note       Date         Note       Date         Note       Name         Fö       Name         Note       Date         Note       Date         Note       Date         Note       Name         Revised       PTD E A         Power Transmission       Pate         Note       Date         Name       Fö         Note       Date         Name       Name         SIEMENS AG · Alle Rechte vorbehalten · All rights reserved                                                                                                    |                                                                                                    |                                     | // (1 = enabled, 0 = disal<br>GlobalSection.DP_TimeS                     | bled):<br>syncEnable = 0;                                                                        |
| Figure 2: SIPROTEC4 - Mapping file selection in DIGSI         Image: Sigure 2: SIPROTEC4 - Mapping file selection in DIGSI         Image: Sigure 2: SIPROTEC4 - Mapping file selection in DIGSI         Image: Sigure 2: SIPROTEC4 - Mapping file selection in DIGSI         Image: Sigure 2: SIPROTEC4 - Mapping file selection in DIGSI         Image: Sigure 2: SIPROTEC4 - Mapping file selection in DIGSI         Image: Sigure 2: SIPROTEC4 - Mapping file selection in DIGSI         Image: Sigure 2: SIPROTEC4 - Mapping file selection in DIGSI         Image: Sigure 2: SIPROTEC4 - Mapping file selection in DIGSI         Image: Sigure 2: SIPROTEC4 - Mapping file selection in DIGSI         Image: Sigure 2: SIPROTEC4 - Mapping file selection in DIGSI         Image: Sigure 2: SIPROTEC4 - Mapping file selection in DIGSI         Image: Sigure 2: SIPROTEC4 - Mapping file selection in DIGSI         Image: Sigure 2: Signe 2: Signe                                                                                                    | igure 2: SIPROTEC4 - Mapping file selection in DIGSI<br><u> </u>                                                                                                    |                                                                                                    |                                     | // Transmit counters (me<br>// Significant Bit of the u                  | tered measurands) with status in the Most<br>nsigned long value                                  |
| Figure 2: SIPROTEC4 - Mapping file selection in DIGSI         Image: Signed and Signed and Signed Alle Rechte vorbehalten - All rights reserved                                                                                                    | igure 2: SIPROTEC4 - Mapping file selection in DIGSI  igure 2: SIPROTEC4 - Mapping file selection in DIGSI           igure 2: SIPROTEC4 - Mapping file selection in DIGSI         igure 2: SIPROTEC4 - Mapping file selection in DIGSI         igure 2: SIPROTEC4 - Mapping file selection in DIGSI         igure 3: SIPROTEC4 - Mapping file selection in DIGSI         igure 4: SIPROTEC4 - Mapping file selection in DIGSI         igure 5: SIPROTEC4 - Mapping file selection in DIGSI         igure 6: SIPROTEC4 - Mapping file selection in DIGSI         igure 7: SIPROTEC4 - Mapping file selection in DIGSI         igure 7: SIPROTEC4 - Mapping file selection in DIGSI                                                                                                    |                                                                                                    |                                     | // (1 = yes - with status b                                              | it, 0 = no - without status bit)                                                                 |
| OK DEFICE       Cencel Help         Figure 2: SIPROTEC4 - Mapping file selection in DIGSI         Image: Signa and Date       2007-08-20       Service Information SIPROTEC 4         Image: Signa and Date       Dr. Wache       Service Information Modules         Image: Signa and Date       Norm.       Other Communication Modules         Image: Signa and Distribution       Page       Page         Image: Norte       Date       Name       Power Transmission         Image: Norte       Date       Name       Power Transmission         Image: Norte       Date       Name       All rights reserved                                                                                                    | OK       Dissile Device       Cancel       Help         igure 2: SIPROTEC4 - Mapping file selection in DIGSI       igure 2007-08-20       Service Information SIPROTEC 4         igure 3: SIPROTEC4 - Mapping file selection in DIGSI       Service Information SIPROTEC 4       Communication Modules         igure 4: SIPROTEC4 - Mapping file selection in DIGSI       Name       Förster       Service Information SIPROTEC 4         igure 5: SIPROTEC4 - Mapping file selection in Norm.       Norm.       ProfiBUS DP / Fiber-optical Ring         igure 5: SIEMENS AG       PTD EA       Page       2 / 7         inital       2007-08-20       Fö       Power Transmission       Page         iEMENS AG - Alle Rechte vorbehalten · All rights reserved       Siemens-reserved       Siemens-reserved                                                                                                    |                                                                                                    |                                     |                                                                          |                                                                                                  |
| Figure 2: SIPROTEC4 - Mapping file selection in DIGSI           Date         2007-08-20         Service Information SIPROTEC 4           Amme         Förster         Communication Modules           Revised         Dr. Wache         PROFIBUS DP / Fiber-optical Ring           Mame         SIEMENS AG         PT D EA           Power Transmission         Power Transmission         Page           2 / 7         SIEMENS AG · Alle Rechte vorbehalten · All rights reserved         Communication Modules                                                                                                    | igure 2: SIPROTEC4 - Mapping file selection in DIGSI           Date         2007-08-20         Service Information SIPROTEC 4           Name         Förster         Communication Modules           Norm.         PROFIBUS DP / Fiber-optical Ring           Page         PT D E A           Note         Date           Date         Name                                                                                                    |                                                                                                    | [                                   | OK DIGSI -> I                                                            | Device Cancel Help                                                                               |
| Image: Date       2007-08-20         Name       Förster         Name       Förster         Revised       Dr. Wache         Norm.       Norm.         Imital       2007-08-20         Note       Date         Note       Date         Name       SIEMENS AG         Prid EA       Power Transmission and Distribution         SIEMENS AG - Alle Rechte vorbehalten - All rights reserved                                                                                                    | Date       2007-08-20         Name       Förster         Revised       Dr. Wache       Service Information SIPROTEC 4         Communication Modules       PROFIBUS DP / Fiber-optical Ring         Profibure       Profibure       Page         Inital       2007-08-20       Fö       Prower Transmission       Prover Transmission         Note       Date       Name       and Distribution       Silemens-reserved                                                                                                    | Figure 2: SIPROTEC4 - Mapping                                                                                                    | file selection                      | n in DIGSI                                                               |                                                                                                  |
| Image: Second of the second of the second   | Image: State       Image: State       Image: State       Service Information SIPROTEC 4         Image: State       Norm.       Service Information Modules       PROFIBUS DP / Fiber-optical Ring         Image: State       Norm.       Page       Page         Inital       2007-08-20       Fö       Power Transmission       Page         Note       Date       Name       and Distribution       Stemens-reserved                                                                                                    |                                                                                                    | Date                                | 2007-08-20                                                               |                                                                                                  |
| Revised       Dr. Wache       Communication Modules         Norm.       Norm.       PROFIBUS DP / Fiber-optical Ring         Inital       2007-08-20       Fö         Note       Date       Name         SIEMENS AG · Alle Rechte vorbehalten · All rights reserved       All rights reserved                                                                                                    | Revised       Dr. Wache       Communication Modules         Norm.       Norm.       PROFIBUS DP / Fiber-optical Ring         Inital       2007-08-20       Fö         Note       Date       Name         IEMENS AG · Alle Rechte vorbehalten · All rights reserved       SIEM                                                                                                    |                                                                                                    | Name                                | Förster                                                                  | Service Information SIPROTEC 4                                                                   |
| Norm.       PROFIBUS DP / Fiber-optical Ring         Inital       2007-08-20       Fö         Note       Date       Name         SIEMENS AG · Alle Rechte vorbehalten · All rights reserved       2 / 7                                                                                                    | Norm.     PROFIBUS DP / Fiber-optical Ring       Inital     2007-08-20       Note     Date       Name     and Distribution                                                                                                    |                                                                                                    | Revise                              | Dr. Wache                                                                | Communication Modules                                                                            |
| Inital     2007-08-20     Fö     Page       Note     Date     Name     and Distribution       SIEMENS AG · Alle Rechte vorbehalten · All rights reserved                                                                                                    | Inital     2007-08-20     Fö     Page       Note     Date     Name     and Distribution                                                                                                    |                                                                                                    | Norm.                               |                                                                          | PROFIBUS DP / Fiber-optical Ring                                                                 |
| Inital     2007-08-20     Fö     Power Transmission     2 / 7       Note     Date     Name     and Distribution                                                                                                    | Inital     2007-08-20     Fö     Power Transmission     Page       Note     Date     Name     and Distribution     2 / 7                                                                                                    |                                                                                                    |                                     | <b>I</b>                                                                 |                                                                                                  |
| Inital     2007-08-20     Fö     PTD E A       Note     Date     Name     Power Transmission<br>and Distribution     2 / 7       SIEMENS AG · Alle Rechte vorbehalten · All rights reserved     SIEMENS AG · Alle Rechte vorbehalten · All rights reserved     SIEMENS AG · Alle Rechte vorbehalten · All rights reserved                                                                                                    | Inital     2007-08-20     Fö     P T D E A       Note     Date     Name     Power Transmission<br>and Distribution     2 / 7       IEMENS AG · Alle Rechte vorbehalten · All rights reserved     SIEN                                                                                                    |                                                                                                    | SIE                                 | EMENS AG                                                                 | Page                                                                                             |
| Inital     2007-08-20     Fö     Power Transmission     2 / 7       Note     Date     Name     and Distribution     2       SIEMENS AG · Alle Rechte vorbehalten · All rights reserved     CIEMA                                                                                                    | Inital     2007-08-20     Fö     Power Transmission     2 / 7       Note     Date     Name     and Distribution     SIEMENS AG · Alle Rechte vorbehalten · All rights reserved     SIEMENS AG · Alle Rechte vorbehalten · All rights reserved     SIEMENS AG · Alle Rechte vorbehalten · All rights reserved                                                                                                    |                                                                                                    |                                     | PTD EA                                                                   |                                                                                                  |
| Note         Date         Name         and Distribution           SIEMENS AG · Alle Rechte vorbehalten · All rights reserved         Image: Control of the second second                                                          | Note         Date         Name         and Distribution           SIEMENS AG · Alle Rechte vorbehalten · All rights reserved         SIEMENS AG · Alle Rechte vorbehalten · All rights reserved         SIEMENS AG · Alle Rechte vorbehalten · All rights reserved                                                                                                    |                                                                                                    |                                     |                                                                          |                                                                                                  |
| SIEMENS AG · Alle Rechte vorbehalten · All rights reserved                                                                                                    | SIEMENS AG · Alle Rechte vorbehalten · All rights reserved                                                                                                    | Inital 2007-08-20                                                                                                    | Fö Po                               | wer Transmission                                                         | 277                                                                                              |
|                                                                                                    | siemens-r                                                                                                    | Inital         2007-08-20           v.         Note         Date                                                                                                    | Fö Po<br>Name a                     | wer Transmission<br>and Distribution                                     | 2/7                                                                                              |

Open the SIPROTEC device in DIGSI, select Settings – Interfaces and Additional protocols at device (see Figure 2). Then select a Mapping file.

## Note:

- Please only use mapping files which numbering starts with a "3-", e.g. standard mapping 3-5 as shown in Figure 2. All other mapping files which do not start with "3-" are only offered for compatibility to existing installations that used these mappings and shall not be used for new configurations.
- Further information to the data size of the mapping files you find in the device-specific "Bus mapping" documentation /2/, /3/ in the Internet.

In the edit box *Module-specific settings* adapt the PROFIBUS DP slave address and set the PNO identification number to 0x80BC (which is the identification number of the fiber-optical module).

For 6MD66 devices with redundancy option only: Set the PNO identification number to 0x8138

// PN0 identification number // (0x80A1 = PROFIBUS module with isolated RS485 interface, // 0x80BC = PROFIBUS module with fibre-optical interface, // 0x8138 = Redundant PROFIBUS DP interface); GlobalSection.DP\_IdentNo = 0x8138;

#### 2. Fiber-optical Interface

Scroll down in the edit box *Module-specific settings* up to the settings for the fiber-optical interface as shown in the following figure:

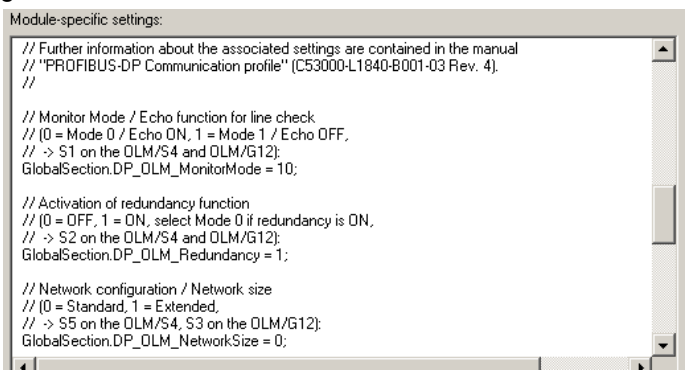

Figure 3: SIPROTEC4 - Fiber-optical settings

Change the value of "Monitor Mode" to GlobalSection.DP\_OLM\_MonitorMode = 10. This enables the OLM/V3 mode.

#### Note:

The help texts shown in the mapping file during parameterization can be different and the parameter 10 for "Monitor Mode" partly is not explained there.

Detailed information to all parameters you find in the "PROFIBUS DP Communication profile" documentation /1/.

siemens-russia.com

|      |                     |               |          | Date<br>Name<br>Revised<br>Norm. | 2007-08-20<br>Förster<br>Dr. Wache | Service Information SIPROTEC 4<br>Communication Modules<br>PROFIBUS DP / Fiber-optical Ring |
|------|---------------------|---------------|----------|----------------------------------|------------------------------------|---------------------------------------------------------------------------------------------|
|      |                     |               |          | SIEM                             | ENS AG                             | Page                                                                                        |
|      |                     |               |          | P                                | TD EA                              |                                                                                             |
| 1    | Inital              | 2007-08-20    | Fö       | Power                            | Transmission                       | 3/7                                                                                         |
| Rev. | Note                | Date          | Name     | and                              | Distribution                       |                                                                                             |
| SIE  | EMENS AG $\cdot$ AI | le Rechte voi | rbehalte | n · All righ                     | nts reserved                       | SIEM                                                                                        |
|      |                     |               |          |                                  |                                    | SIEIVI                                                                                      |

Leave the both other parameter for the fiber-optical interface to their default setting (Redundancy = 1, Network Size = 0).

## 3. Checking Correct Settings at the Device

After downloading the parameter set, the correct settings of the PROFIBUS DP module can be checked using the *Modulinfo* menu at the device.

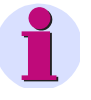

#### Note:

Only SIPROTEC devices with firmware V4.50 or higher support the function of displaying module-specific information at the device display.

The display of module-specific information is accessible with the following menu items or buttons:

- MENU
- Test/Diagnosis  $\rightarrow 5$
- Modulinfo  $\rightarrow$  5
- Port  $B \rightarrow 1$

Please refer to the "PROFIBUS DP Communication profile" documentation /1/ for a detailed explanation of the menu entries. As an example, the following entries show the correct fiber-optical settings for OLM V3 mode:

```
OLMCmp: V3, OLM/G12
OLMMod: Redundancy
OLMNWS: -
```

## 4. OLM Status Indications

In a redundant fiber-optical ring topology, a (single) fiber-optical line-break does not lead to a communication interruption between the PROFIBUS DP master and the PROFIBUS-DP slave. This line-break however must be recognized and repaired because with this line-break the redundancy is not present any more.

OLM status indications are available which can be routed to SIPROTEC objects and then evaluated in the SIPROTEC device or transmitted to the PROFIBUS DP master.

- "Li ne-break Channel A" Byte offset = 65535, Bit mask = 01(hex)
- "Li ne-break Channel B" Byte offset = 65535, Bit mask = 02(hex)

For 6MD66 devices with redundancy option only:

- "Li ne-break Channel A", second modul e Byte offset = 65535, Bit mask = 03(hex)
- "Li ne-break Channel B", second module Byte offset = 65535, Bit mask = 04(hex)

Please refer to the "PROFIBUS DP Communication profile" documentation /1/ for a detailed explanation and a routing example for these OLM status indications.

|      |                  |              |         | Date     2007-08-20       Name     Förster       Revised     Dr. Wache       Norm. |              | Service Information SIPROTEC 4<br>Communication Modules<br>PROFIBUS DP / Fiber-optical Ring |   |
|------|------------------|--------------|---------|------------------------------------------------------------------------------------|--------------|---------------------------------------------------------------------------------------------|---|
|      |                  |              |         | SIEM                                                                               | IENS AG      | Page                                                                                        |   |
|      |                  |              |         | Р                                                                                  | IDEA         |                                                                                             |   |
| 1    | Inital           | 2007-08-20   | Fö      | Power                                                                              | Transmission | 4 / 7                                                                                       |   |
| Rev. | Note             | Date         | Name    | and                                                                                | Distribution |                                                                                             |   |
|      | SIEMENS AG · All | e Rechte voi | behalte | n ∙ All rigł                                                                       | nts reserved | CIEME                                                                                       | • |
|      |                  |              |         |                                                                                    |              | SIEME                                                                                       | T |

siemens-russia.com

# DIL Switch Settings of the OLM/G12

Set the DIL switches of the OLM/G12 for OLM V3 mode as follows:

S7 = 0

- S6 = 1
- S5 = 1
- S4 = 1
- S3 = 1
- S2 = 1
- S1 = 1
- S0 = 0

For further information about the OLM/G12 devices please refer to the Operating Instruction /4/.

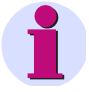

Note:

OLM/G12 devices need a power supply voltage of 24 VDC.

We recommend using the wide-range power supply unit 7XV5810-0BA00 when 24 VDC is not available for the OLM/G12 device at the mounting location.

## **Configuration Notes for the PROFIBUS DP Master**

## 1. GSD Files

Use the following GSD file for PROFIBUS DP modules with fiber-optical interface File name: "SI1\_80BC.GSD"

Model name: SIPROTEC4 DP-Fibre\_HWRev4

For 6MD66 devices with redundancy option only File name: "SIEM8138.GSD"

Model name: SIPROTEC4 DP Redundant

The GSD files are available at the same Internet location than the "PROFIBUS DP Communication profile" documentation /1/.

## 2. Retry Limit and Slot Time

Every fiber-optical SIPROTEC communication module contains an Optical Link Module.

An OLM (the build-in OLM on the SIPROTEC communication module or the OLM/G12 device) causes a message transmission delay on the bus. Therefore, the parameter "Slot time ( $t_{slot}$ )" has to be set to correct values in order to adapt supervision times in the PROFIBUS DP master.

For a SIMATIC S7 used as PROFIBUS DP master you get the correct value for "Slot time" when you enter the "Number of OLM" in the *Network settings* dialog of the parameterization system STEP7.

|      |                                                            |            |      | Date    | 2007-08-20   |                                  |  |  |  |
|------|------------------------------------------------------------|------------|------|---------|--------------|----------------------------------|--|--|--|
|      |                                                            |            |      | Name    | Förster      | Service Information SIPROTEC 4   |  |  |  |
|      |                                                            |            |      | Revised | Dr. Wache    | Communication Modules            |  |  |  |
|      |                                                            |            |      | Norm.   |              | PROFIBUS DP / Fiber-optical Ring |  |  |  |
|      |                                                            |            |      |         |              |                                  |  |  |  |
|      |                                                            |            |      | SIEM    | ENS AG       | Page                             |  |  |  |
|      |                                                            |            |      | P1      | TD EA        |                                  |  |  |  |
| 1    | Inital                                                     | 2007-08-20 | Fö   | Power   | Transmission | 5/7                              |  |  |  |
| Rev. | Note                                                       | Date       | Name | and     | Distribution |                                  |  |  |  |
|      | SIEMENS AG · Alle Rechte vorbehalten · All rights reserved |            |      |         |              |                                  |  |  |  |
|      |                                                            |            |      |         |              | SIEIVI                           |  |  |  |

siemens-russia.com

|                 |                                | <u> </u>                    |                                                         |                                                                      |                                   |                                                    | -                              |                          |
|-----------------|--------------------------------|-----------------------------|---------------------------------------------------------|----------------------------------------------------------------------|-----------------------------------|----------------------------------------------------|--------------------------------|--------------------------|
|                 | Properties -<br>General        | PROFIBUS<br>Network Setting | s                                                       |                                                                      | ×                                 |                                                    |                                |                          |
|                 | Highest<br>Address             | PROFIBUS                    | 126                                                     | ▼ □ Change                                                           | Options                           |                                                    |                                |                          |
|                 | Transmi                        | ssion Rate:                 | 45 45 (31 25                                            | Khns                                                                 | Network Stations Cables           |                                                    |                                |                          |
|                 |                                |                             | 93.75 Kbps<br>187.5 Kbps<br>500 Kbps<br>1.5 Mbps        |                                                                      | Copper Cable                      | cable configuration                                |                                |                          |
|                 | Profile:                       |                             | 3 Mbne                                                  |                                                                      | Number of Repeaters: 0            | Cable Length: 0.000                                | km                             |                          |
|                 |                                |                             | Universal (Di<br>User-Definer                           | P/FMS)                                                               | Number of OLM, OBT: 10            | Cable Length: 0.000                                | km                             |                          |
| Figure 4: Numb  | er of OLM                      |                             |                                                         |                                                                      |                                   |                                                    |                                |                          |
| Sat the "Rat    | rv limit" at lea               | et ogu                      | al to 3                                                 |                                                                      |                                   |                                                    |                                |                          |
| For this, the   | profile "User-                 | define                      | d" has t                                                | o be selecte                                                         | d.                                |                                                    |                                |                          |
|                 | Droportion - DD                | mastoreu                    | stom                                                    |                                                                      | Y                                 | Devices                                            |                                |                          |
|                 | General Group Pr               | roperties Gro               | oup assignment                                          |                                                                      | ×                                 | 6                                                  |                                |                          |
|                 | Properties - P<br>General Netw | ROFIBUS<br>vork Settings    |                                                         | PROFIBUS                                                             | _CPU                              |                                                    | X                              |                          |
|                 | Highest PR0                    | FIBUS                       |                                                         | Bus Param                                                            | on cyclic distribution of the hus | parameters                                         |                                |                          |
|                 | Address:                       |                             | 125                                                     |                                                                      | : 300 t_bit                       | Tslot: 315                                         | I t_bit                        |                          |
|                 | Transmission                   | Rate:                       | 45.45 (31.2                                             | 5) Kbps Min Tedr                                                     | с <u>150</u> ÷ t_bit              | Tid2: 150                                          | t_bit                          |                          |
|                 |                                |                             | 93.75 Kbps<br>187.5 Kbps<br>500 Kbps                    | Tset:                                                                | . International Contraction       | Tid1: 37                                           | ' t_bit                        |                          |
|                 | Destiles                       |                             | 1.5 Mbps<br>3 Mbps                                      | Tgui:                                                                | 0 🛨 t_bit                         | Ttg: 26100<br>= 17.4                               | t_bit<br>4 ms                  |                          |
|                 | Profile:                       |                             | DP<br>Standard<br>Universal ([                          | DP/FMS) Gap Fact                                                     | tor: 10 🛨                         | Ttr typically: 2004                                | t_bit                          |                          |
|                 |                                |                             | User-Define                                             | ed Retry limit                                                       | t 3 ÷                             | = 1.<br>Watchdog                                   | 3 ms                           |                          |
|                 |                                |                             |                                                         |                                                                      |                                   | = 39.                                              | t_bit<br>4 ms                  |                          |
|                 | - OK I                         |                             |                                                         |                                                                      |                                   |                                                    |                                |                          |
| Figure 5: Retry | limit                          |                             |                                                         |                                                                      |                                   |                                                    |                                |                          |
| Figure 5: Retry | limit                          |                             |                                                         |                                                                      |                                   |                                                    |                                |                          |
| Figure 5: Retry | limit                          |                             |                                                         |                                                                      |                                   |                                                    |                                |                          |
| Figure 5: Retry | limit                          |                             |                                                         |                                                                      |                                   |                                                    |                                |                          |
| Figure 5: Retry | limit                          |                             |                                                         |                                                                      |                                   |                                                    |                                |                          |
| Figure 5: Retry | limit                          |                             |                                                         |                                                                      |                                   |                                                    |                                |                          |
| Figure 5: Retry | limit                          |                             |                                                         |                                                                      |                                   |                                                    |                                |                          |
| Figure 5: Retry | limit                          |                             |                                                         |                                                                      |                                   |                                                    |                                |                          |
| Figure 5: Retry | limit                          |                             |                                                         |                                                                      |                                   |                                                    |                                |                          |
| Figure 5: Retry | limit                          |                             |                                                         |                                                                      |                                   |                                                    |                                |                          |
| Figure 5: Retry | limit                          |                             |                                                         |                                                                      |                                   |                                                    |                                |                          |
| Figure 5: Retry | limit                          |                             |                                                         |                                                                      |                                   |                                                    |                                |                          |
| Figure 5: Retry | limit                          |                             | Date                                                    | 2007-08-20                                                           |                                   |                                                    |                                |                          |
| Figure 5: Retry | limit                          |                             | Date<br>Name                                            | 2007-08-20<br>Förster                                                | Service                           | nformation SI                                      | PROTEC 4                       | ŀ                        |
| Figure 5: Retry |                                |                             | Date<br>Name<br>Revised                                 | 2007-08-20<br>Förster<br>Dr. Wache                                   | Service<br>Commun                 | nformation SI                                      | PROTEC 4                       | 4                        |
| Figure 5: Retry |                                |                             | Date<br>Name<br>Revised<br>Norm.                        | 2007-08-20<br>Förster<br>Dr. Wache                                   | Service<br>Commur<br>PROFIBI      | nformation SI<br>nication Modul<br>JS DP / Fiber-o | PROTEC 4<br>les<br>optical Rin | l<br>Ig                  |
| Figure 5: Retry | limit                          |                             | Date<br>Name<br>Revised<br>Norm.                        | 2007-08-20<br>Förster<br>Dr. Wache                                   | Service<br>Commur<br>PROFIBI      | nformation SI<br>hication Modul<br>JS DP / Fiber-o | PROTEC 4<br>les<br>optical Rin | k<br>Ng<br>Page          |
| Figure 5: Retry |                                |                             | Date<br>Name<br>Revised<br>Norm.                        | 2007-08-20<br>Förster<br>Dr. Wache<br>ENSAG<br>D E A                 | Service<br>Commur<br>PROFIBI      | nformation SI<br>nication Modul<br>JS DP / Fiber-o | PROTEC 4<br>les<br>optical Rin | N<br>Ng<br>Page          |
| Figure 5: Retry | limit                          | Fö                          | Date<br>Name<br>Revised<br>Norm.<br>SIEM<br>PT<br>Power | 2007-08-20<br>Förster<br>Dr. Wache<br>ENSAG<br>D E A<br>Transmission | Service<br>Commur<br>PROFIBI      | nformation SI<br>hication Modul<br>JS DP / Fiber-o | PROTEC 4<br>les<br>optical Rin | k<br>Ig<br>Page<br>6 / 7 |

# **Related Documents**

| /    | /1/ Siemens AG, PTD EA<br>Manual<br>SIPROTEC4 Communication module – PROFIBUS-DP Communication profile<br>C53000-L1840-B001-03<br>Revision from V4.0<br><u>www.siprotec.com</u><br>→ Prot.Devices → General information → Communication protocol descriptions                                                                                                    |                                                  |                       |                 |              |                                |  |  |  |  |
|------|----------------------------------------------------------------------------------------------------|--------------------------------------------------|-----------------------|-----------------|--------------|--------------------------------|--|--|--|--|
| /    | <ul> <li>/2/ Siemens AG, PTD EA<br/>Manual<br/>SIPROTEC4 Communication module<br/>Device specific PROFIBUS DP Bus mapping documentations<br/>(one manual per device type, e.g. for 7SJ61/62/63/64, 7UM61, 7UM62, 7SA522/7SA6 etc.)<br/>www.siprotec.com<br/>→ Prot.Devices → General information → Communication → Communication protocol descriptions</li> </ul> |                                                  |                       |                 |              |                                |  |  |  |  |
| /    | <ul> <li>/3/ Siemens AG, PTD EA<br/>Manual<br/>SIPROTEC4 Communication modules<br/>PROFIBUS DP Bus mapping (with redundancy option)<br/>Bay control unit 6MD663/6MD664<br/>C53000-L1840-B011-03<br/>Revision form V2.00<br/>www.siprotec.com</li> <li>&gt; Descriptions &gt; Communication &gt; Communication protocol descriptions</li> </ul>                    |                                                  |                       |                 |              |                                |  |  |  |  |
| /    | <ul> <li>/4/ Siemens AG, A&amp;D</li> <li>Description and Operating Instruction</li> <li>SIMATIC NET PROFIBUS</li> <li>Optical Link Modules</li> <li>(including OLM/G12)</li> </ul>                                                                                                    |                                                  |                       |                 |              |                                |  |  |  |  |
|      | 5/ Siemens A<br>Wide-range<br>7XV5810-0<br><u>www.siprot</u>                                                                                                    | G, PTD EA<br>Power St<br>BA00<br><u>ec.com</u> → | A<br>upply l<br>Acces | Jnit<br>ssories |              |                                |  |  |  |  |
|      |                                                                                                    |                                                  |                       | Date            | 2007-08-20   |                                |  |  |  |  |
|      |                                                                                                    |                                                  |                       | Name            | Förster      | Service Information SIPROTEC 4 |  |  |  |  |
|      |                                                                                                    |                                                  |                       | Revised         | Dr. Wache    |                                |  |  |  |  |
|      |                                                                                                    |                                                  |                       | Norm.           |              |                                |  |  |  |  |
|      |                                                                                                    |                                                  |                       | SIFM            | ENS AG       | Pana                           |  |  |  |  |
|      |                                                                                                    |                                                  |                       | PT              | DEA          | i aye                          |  |  |  |  |
| 1    | Inital                                                                                                    | 2007-08-20                                       | Fö                    | Power           | Transmission | 7/7                            |  |  |  |  |
| Rev. | Note                                                                                                    | Date                                             | Name                  | and             | Distribution |                                |  |  |  |  |
|      | SIEMENS AG · Alle Rechte vorbehalten · All rights reserved                                                                                                    |                                                  |                       |                 |              |                                |  |  |  |  |

SIEMENS siemens-russia.com